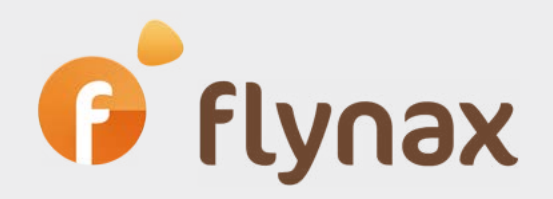

## Руководство по настройке Ютопеу

© Flynax, 2007-2023

# f flynax

### Руководство по настройке Ютопеу

**1.** Создайте учётную запись на сайте YooMoney - https://yoomoney.ru/yooid/signup/ и авторизуйтесь в личном кабинете

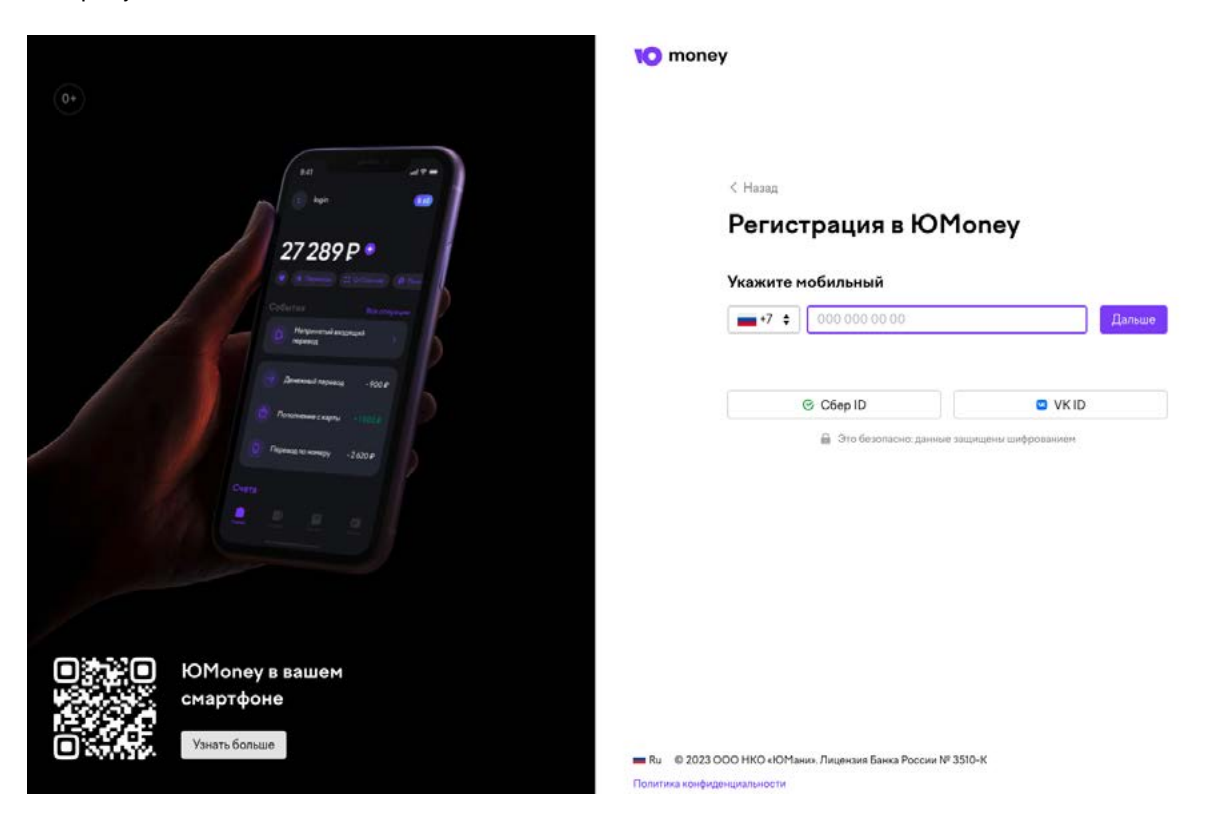

**2**. После завершения регистрации, вашей учетной записи будет присвоен статус "**Анонимный**". Вы не сможете получать платежи, пока статус не будет изменён на "**Именной**", который доступен только для резидентов Российской Федерации.

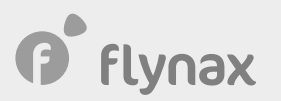

### **3**. Для получения статуса "**Именной**" перейдите на страницу <u>https://yoomoney.ru/id/levels</u> и выберите "**Именной**" статус.

Если нужно больше — наличные без комиссии, расширенные лимиты, валютные счета — пройдите идентификацию (есть бесплатные и онлайн-способы).

|                                             | Анонимный:<br>при регистрации | Именной:<br>онлайн-анкета                | Идентифицированный:<br>онлайн или в офисе   |
|---------------------------------------------|-------------------------------|------------------------------------------|---------------------------------------------|
| Лимит на баланс                             | 15 000 ₽                      | 60 000 ₽                                 | 500 000 ₽                                   |
| Лимит на платёж кошельком или картой ЮМопеу | 15 000 ₽                      | 60 000 ₽                                 | 250 000 ₽                                   |
| Лимит на платёж привязанными картами        | 15 000 ₽                      | 60 000 ₽                                 | 100 000 ₽                                   |
| Лимит на снятие наличных с карты ЮМопеу     | ×                             | 5 000 ₽<br>с комиссией 3%, минимум 100 Р | 100 000 ₽<br>с комиссией 3%, минимум 100 ₽  |
| Наличные без комиссии                       | ×                             | ×                                        | 10 000 ₽<br>на все кошельки и карты в месяц |
| Платежи                                     | В России                      | В России и некоторых<br>других странах   | В России и некоторых<br>других странах      |
| Пополнение баланса                          | Только своя карта             | Наличные, карты,<br>интернет-банки, СБП  | Наличные, карты,<br>интернет-банки, СБП     |
| Перезоды                                    | ×                             | В другие кошельки,<br>на карты и счета   | В другие кошельки,<br>на карты и счета      |
| Все лимиты и комиссии                       |                               | Хочу такой кошелёк                       | Хочу такой кошелёк                          |
|                                             |                               | для граждан РФ                           | для граждан любых стран                     |

**4**. Заполните анкету. Проверка данных может занять определенное время. После проверки всех данных и удовлетворения требованиям Ютопеу, статус вашей учетной записи будет изменён на "**Именной**".

**5**. Вы также можете получить статус "**Идентифицированный**". Этот статус позволяем вам принимать платежи свыше 15 000 ₽ и хранить на счету более 60 000 ₽. Получить данный статус также могут граждане РФ, Беларуси, Казахстана, Узбекистана и Молдовы.

**6**. Для получения статуса "**Идентифицированный**" вам необходимо будет пройти онлайн верификацию (на сайте СберБанка или через сервисы сотовых операторов) или обратиться в офис Юmoney в своём городе или офисы сотовых операторов.

**7**. После получения статуса "**Именной**" или "**Идентифицированный**", перейдите на главную страницу личного кабинета https://yoomoney.ru/main и скопируйте номер своего кошелька.

flynax

| и операции | Оплата услуг Переводы                                                                      | Игры и программы     | Карты Кэшбэк и акции | Сбор денег ЮVIIIage          |
|------------|--------------------------------------------------------------------------------------------|----------------------|----------------------|------------------------------|
|            | Используйте все<br>возможности<br>Пройдите несколько заданий<br>и пользоваться ЮМолеу стан | а-<br>нет <b>Б</b> о | 200<br>Име           | 0 1322 4123 XXX 🗗<br>инной 🥝 |
|            | ещё удобнее.<br>Что нужно делать                                                           |                      | <b>8</b><br>0 6a     | ₽                            |
|            | События                                                                                    | 🛓 Выпи               | иска                 |                              |
|            | Q                                                                                          |                      |                      | Пополнить                    |

8. Войдите в панель администратора Флайнекс далее перейдите в "Платежные Шлюзы" и нажмите на иконку "Редактировать" для YooMoney. Вставьте номер кошелька в поле "Номер кошелька".

| Общие 🛟                             | Админ Панель > Платежные<br>ЮМопеу | Шлюзы > Настроить Платежный Шлюз |
|-------------------------------------|------------------------------------|----------------------------------|
| Панель управления                   |                                    |                                  |
| ьазовые настроики<br>Администраторы | * 1/Mg                             | English Русский Just Serbian     |
| Языки и фразы                       |                                    |                                  |
| База данных                         |                                    | YooMoney Ммя (English)           |
| Вводные данные                      |                                    |                                  |
| Обновление данных                   | номер кошелька                     | 4100150/12312313                 |
| Шаблоны эл. писем                   | Секретный код                      | +caG6onmP4Nvn8CiY1i1k            |
| Корзина                             | Статус                             | Активные                         |
| Монетизация 🔇                       |                                    | Редактировать                    |
| Платежные шлюзы 🔸                   |                                    |                                  |

**9**. Перейдите в настройки "**HTTP-уведомления**" https://yoomoney.ru/transfer/myservices/httpnotification и введите "https://www.domain.ru/payment/post.html?gateway=yoomoney" (без кавычек, заменив www.domain.ru на домен вашего сайта) в поле "**Куда отправлять (URL сайта)**".

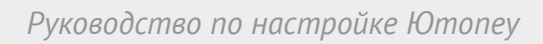

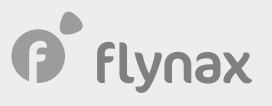

<

| НТТР-уведомле                              | ения                                     |                     |
|--------------------------------------------|------------------------------------------|---------------------|
| Получайте уведомлен<br>сервера по протокол | ния о входящих перево<br>у HTTPS (HTTP). | дах на адрес вашего |
| Как работают уведом                        | ления                                    |                     |
| Куда отправлять (URL сай                   | іта)                                     |                     |
| https://www.domain.ru/p                    | ayment/post.html?gat 🚳                   | Протестировать      |
| Секрет для проверки под                    | линности                                 |                     |
| Показать секрет                            | Изменить секрет                          |                     |
| <b>У</b> Отправлять HTTP-уве               | домления                                 |                     |
| Готово                                     |                                          |                     |

**10**. Далее нажмите на кнопку "**Показать секрет**" и скопируйте секретный код. Вернитесь в панель администратора Флайнекс и вставьте код в поле "**Секретный код**". Сохраните настройки.

| Общие 🗘           |                |                                       |                   |
|-------------------|----------------|---------------------------------------|-------------------|
| Панель управления |                |                                       |                   |
| Базовые настройки | 5              |                                       |                   |
| Администраторы    | * Имя          | English Русский зада в                | JI <u>Serbian</u> |
| Языки и фразы     |                |                                       |                   |
| База данных       |                | YooMoney                              | MMя (Englisi      |
| Вводные данные    | 2.8            |                                       |                   |
| Обновление данных | Номер кошелька | 4100150712312313                      |                   |
| Шаблоны эл. писем | Секретный код  | +caG6onmP4Nyn8CiY1i1k                 |                   |
| Корзина           |                | A A A A A A A A A A A A A A A A A A A |                   |
| 28                | Статус         | Активные 👻                            |                   |
| Монетизация 🚯     |                |                                       |                   |
| Монетизация 😡     |                | Редактировать                         |                   |
| Платежные шлюзы < |                |                                       |                   |

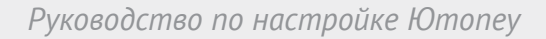

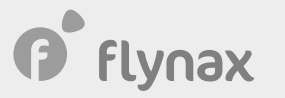

| 11. Поставьте флажок для "Отправлять НТТР-уведомления" и нажмите на кнопку "Гото | во". |
|----------------------------------------------------------------------------------|------|
|----------------------------------------------------------------------------------|------|

<

#### НТТР-уведомления

Получайте уведомления о входящих переводах на адрес вашего сервера по протоколу HTTPS (HTTP).

| Как    | работа | DOT VB  | еломл | ения   |
|--------|--------|---------|-------|--------|
| I YOUY | paoon  | and you | одого | CITINN |

Куда отправлять (URL сайта)

https://www.domain.ru/payment/post.html?gat 💿

Протестировать

Секрет для проверки подлинности

.....

Показать секрет

Изменить секрет

Отправлять НТТР-уведомления

Готово